## Erster Einstieg mit Libby

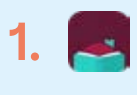

Installation der App "Libby"

oder

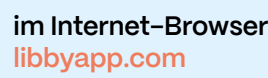

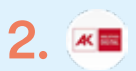

Bibliothek suchen: Arbeiterkammer

3. ≡

4.

### Ausweise verwalten Lesekarte hinterlegen

Regal öffnen und Lesezeichen setzen

## eBooks mit Pocketbook

Schneller eBooks aussuchen und herunterladen mit dem Pocketbook (für Tablet, PC oder Smartphone)

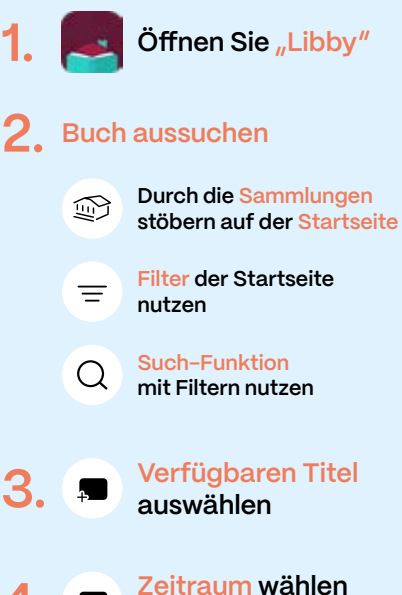

4. Jund Ausleihen

Gewünschtes eBook finden Sie nun in Ihrem Regal 😂

### Wechseln sie nun auf Ihren Pocketbook

- ightarrow Browser anklicken und öffnen
- → Menü anklicken
- → Gesetztes Lesezeichen bei libbyapp.com/shelf
- → "Ausleihe verwalten" anklicken beim ausgeliehenen eBook
- → "Lesen mit..." anklicken
- $\rightarrow$  "EBUP" anklicken
- → Download-Liste öffnet sich
- → eBook-Datei anklicken
- → Sobald der Download fertig ist, sollte sich das eBook öffnen.

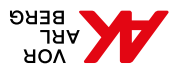

für eBook-Reader, PC, Tablet und Smartphone ak-vorarlberg.at

## eBooks mit Pocketbook

# Kostenlos zu tausenden Medien

Bücher, Magazine, Filme und mehr – die AK Bibliotheken in Feldkirch und Bludenz bieten mehr als nur Bücher.

#### AK Bibliothek Feldkirch Widnau 4 6800 Feldkirch, Österreich T +43 50 258 - 4510 bibliothek.feldkirch@ak-vorarlberg.at

Öffnungszeiten Montag geschlossen Dienstag von 10 bis 19 Uhr Mittwoch bis Freitag von 10 bis 18 Uhr

### AK Bibliothek Bludenz Bahnhofplatz 2a 6700 Bludenz, Österreich T +43 50 258 - 4550 bibliothek.bludenz@ak-vorarlberg.at

Öffnungszeiten Montag geschlossen Dienstag von 10 bis 12 und 13 bis 19 Uhr Mittwoch bis Freitag von 10 bis 12 und 13 bis 18 Uhr

Veranstaltungen in den AK Bibliotheken

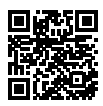

Erleben Sie spannende Veranstaltungen: ak-vorarlberg.at/bibevents